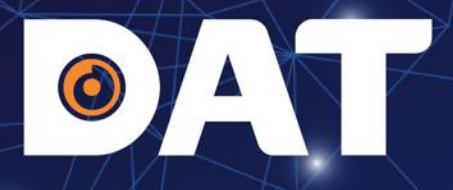

# HƯỚNG DẪN LẮP ĐẶT, CÀI ĐẶT INVERTER XG10-15KTR-S

Industrial Automation: Automation - Elevator | Sustainable Energy: Solar Power & ESS - UPS

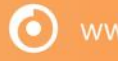

datgroup.com.vn | Hotline: 1

00 6567 | 1

# **NỘI DUNG**

- 1. TỔNG QUAN SẢN PHẨM
- 2. HƯỚNG DẪN LẮP ĐẶT
- 3. HƯỚNG DẪN KẾT NỐI ĐIỆN
- 4. CÀI ĐẶT THÔNG SỐ METER
- 5. VẬN HÀNH HỆ THỐNG
- 6. ĐÈN TRẠNG THÁI TRÊN INVERTER
- 7. TẠO DỰ ÁN TRÊN SOLARMAN BUSINESS
- 8. CÀI ĐẶT ZERO EXPORT

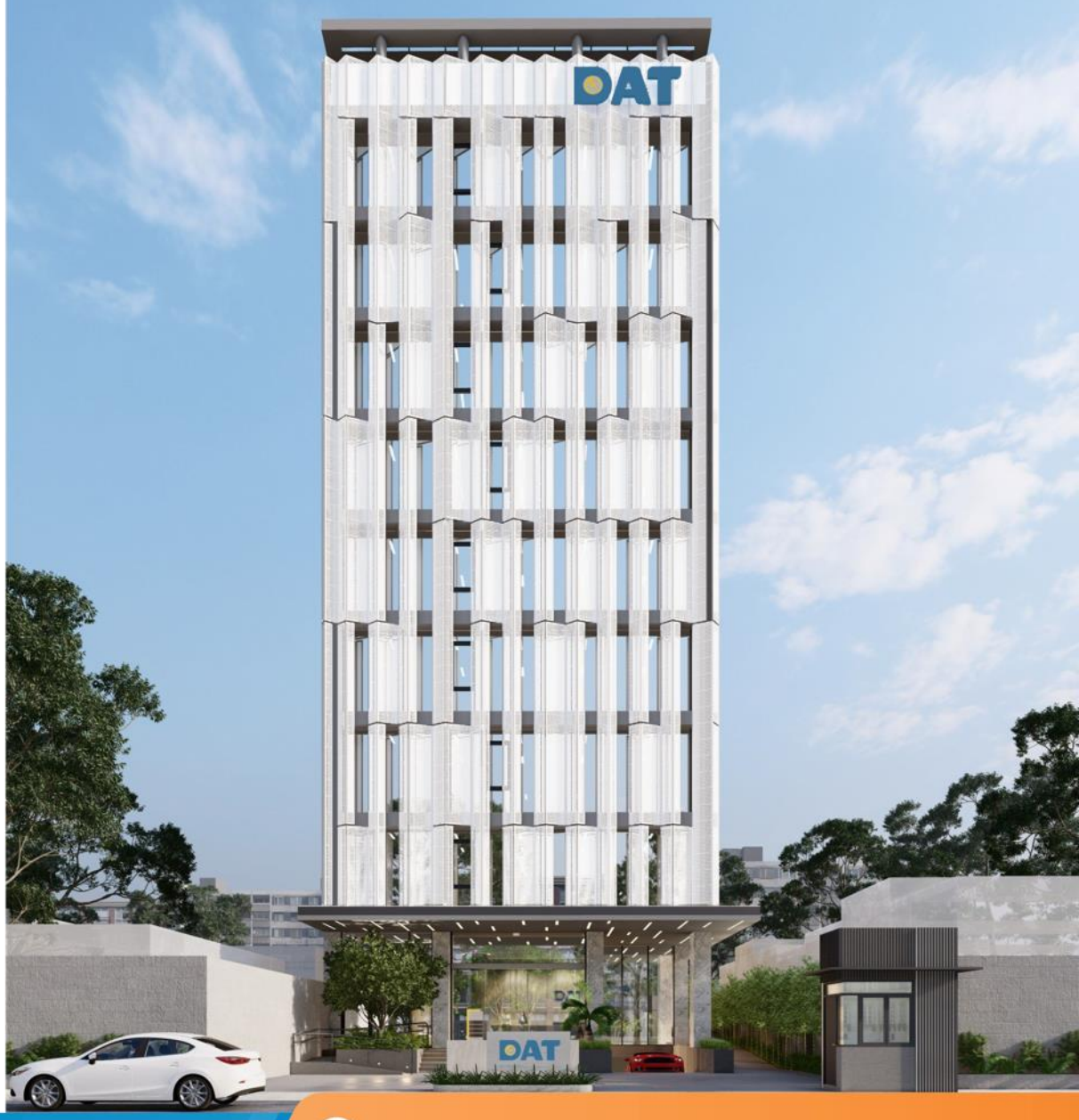

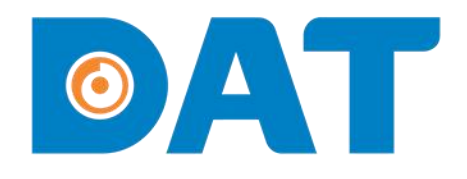

# 1. TỔNG QUAN SẢN PHẨM

Industrial Automation: Automation - Elevator | Sustainable Energy: Solar Power & ESS - UPS

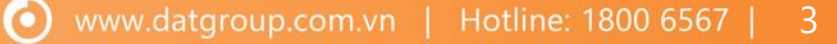

# 1. TỔNG QUAN SẢN PHẨM

invt

 $\mathbf{O}$ 

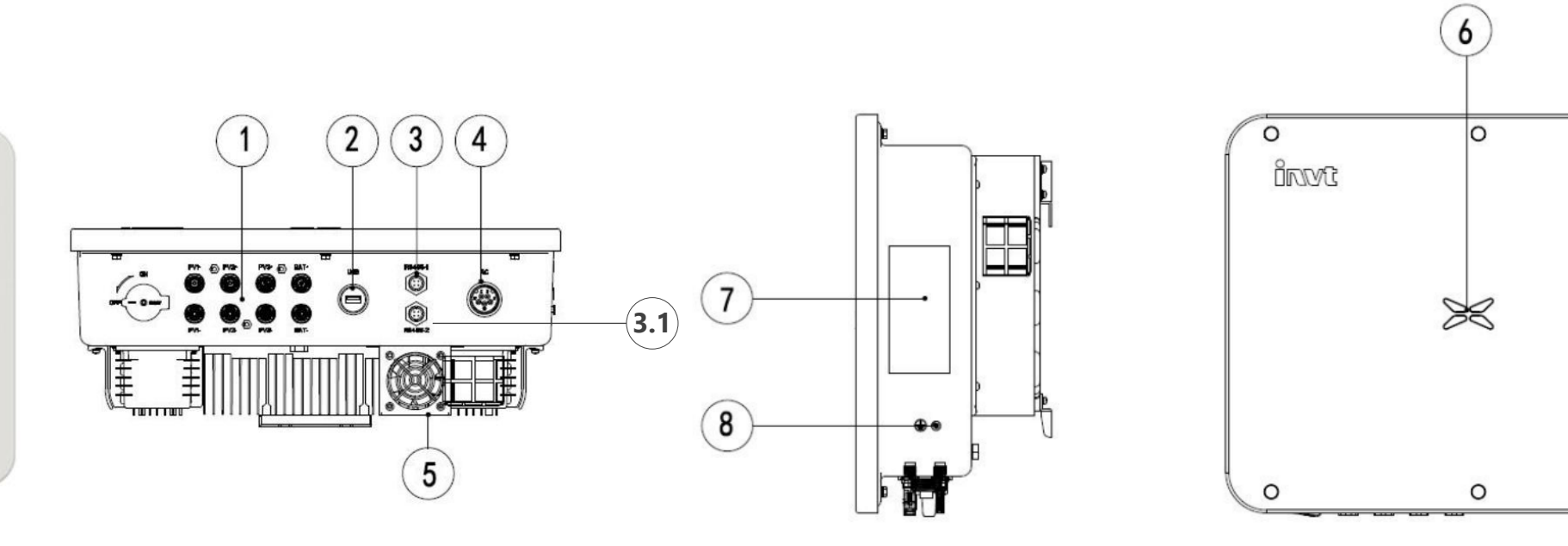

#### Chú thích

- 1. Vị trí kết nối PV.
- 2. Cổng USB.
- 3. Cổng truy<mark>ền</mark> thông RS485-1 (vị trí kết nối logger).
- 3.1 Cổng truyền thông DRM (vị trí kết nối meter)
- 4. Cổng k<mark>ết n</mark>ối AC.

- 5. Khu vực quạt tản nhiệt.
- 6. LED hiển thị trạng thái.

 $( \mathbf{O} )$ 

- 7. Nhãn tên Inverter.
- 8. Vị trí kết nối PE.

0

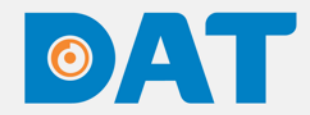

### 1. TỔNG QUAN SẢN PHẨM

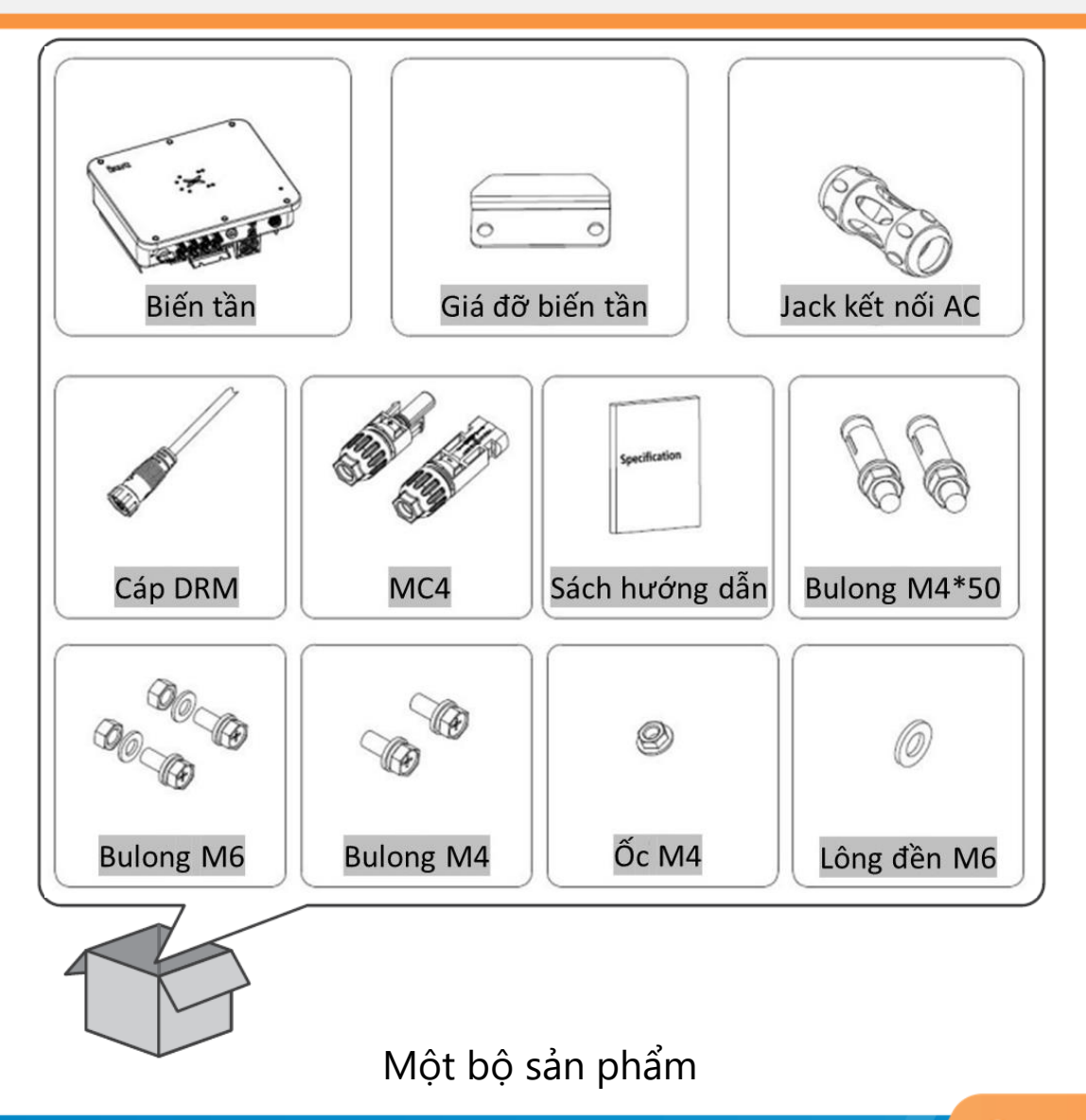

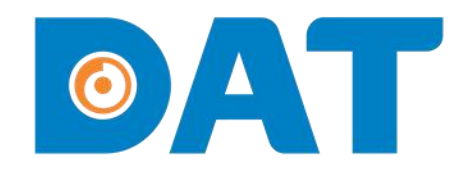

Industrial Automation: Automation - Elevator | Sustainable Energy: Solar Power & ESS - UPS

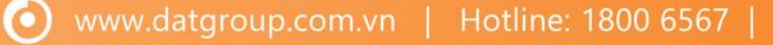

# 2. HƯỚNG DẪN LẮP ĐẶT

#### 2.1. LỰA CHỌN VỊ TRÍ LẮP ĐẶT

- Nên lắp inverter ngang tầm mắt để dễ dàng quan sát đèn LED trạng thái hoạt động.
- Lắp inverter theo hướng thẳng đứng và có thể lắp với mặt phẳng có góc nghiên nhỏ hơn 15°.

C Không lắp inverter ở những nơi có nguy cơ cháy nổ.

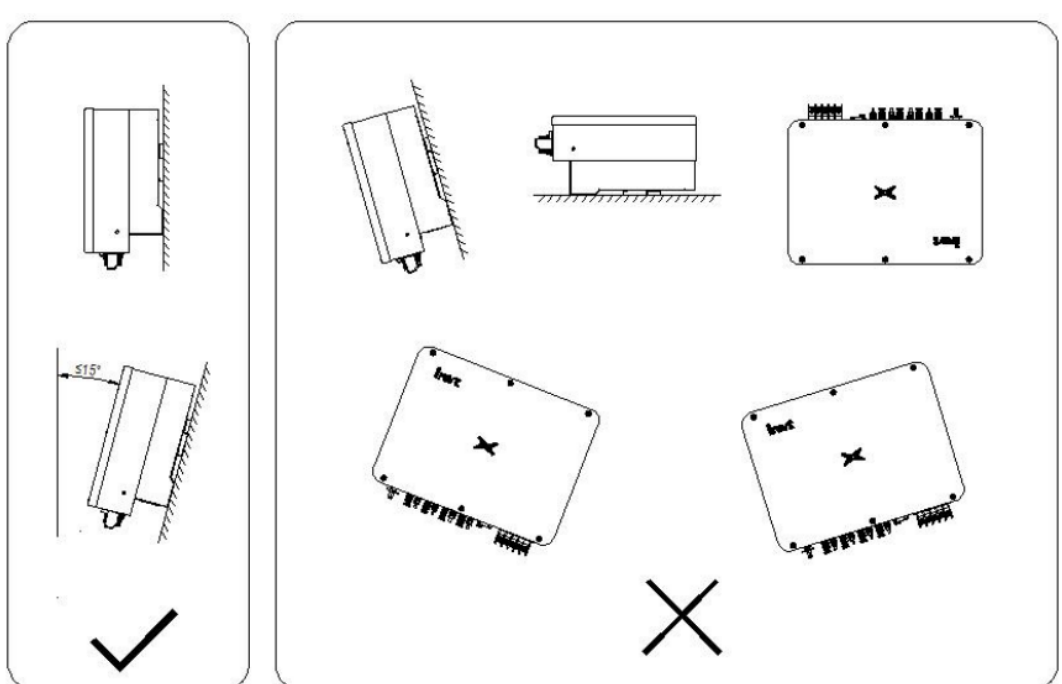

 $\mathbf{O}$ 

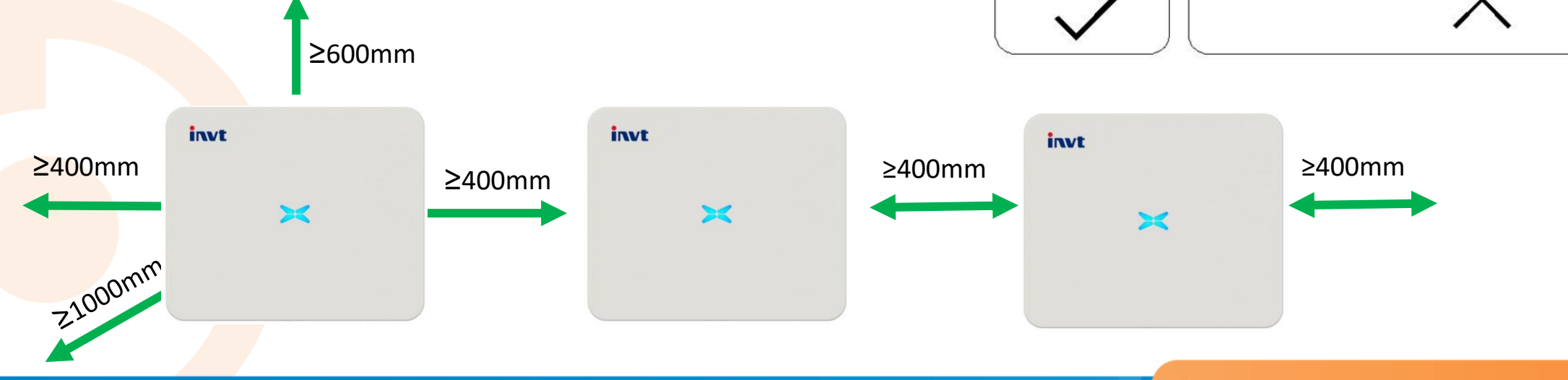

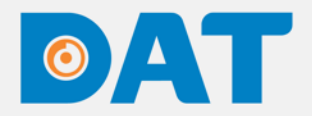

#### 2.2. CHUẨN BỊ DỤNG CỤ

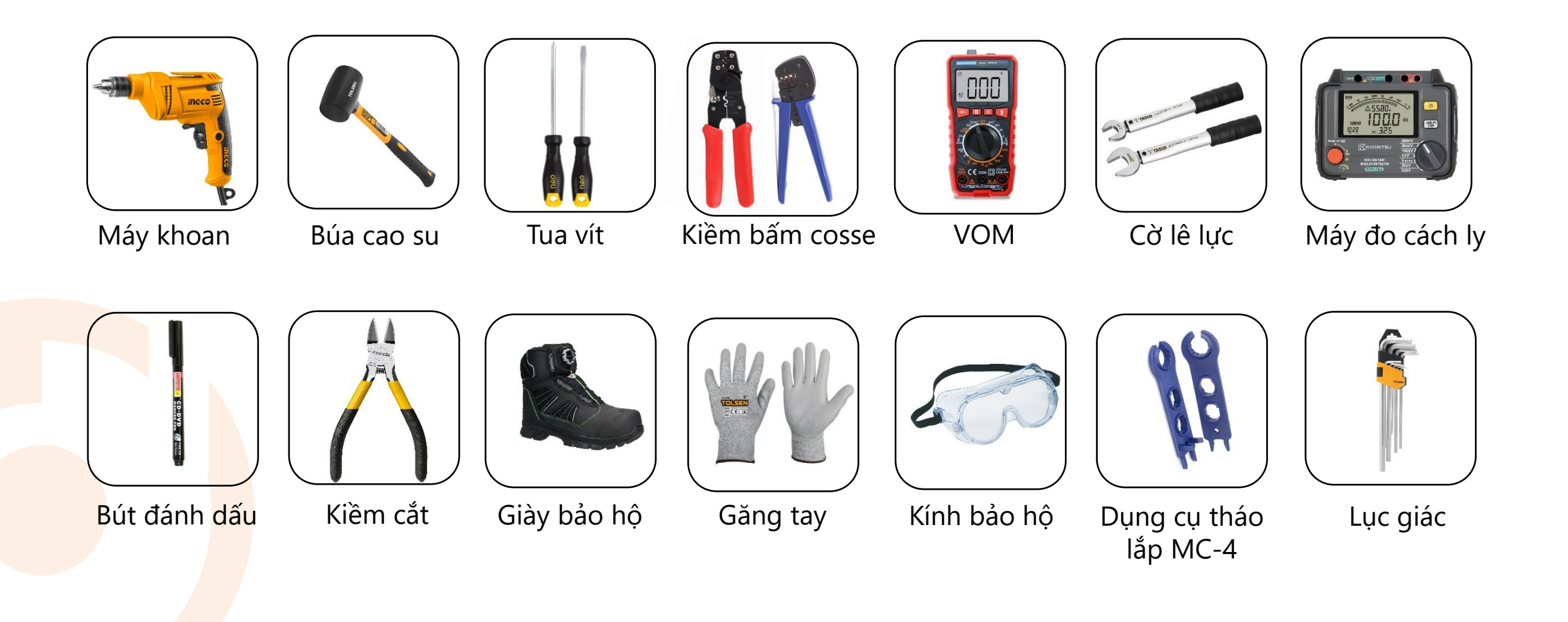

 $\bigcirc$ 

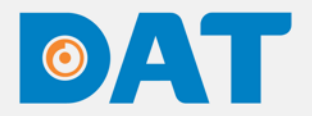

#### 2.3. LẮP ĐẶT INVERTER

**Bước 1**: Đặt pad treo lên tường theo chiều ngang và đánh dấu các vị trí để khoan lỗ.

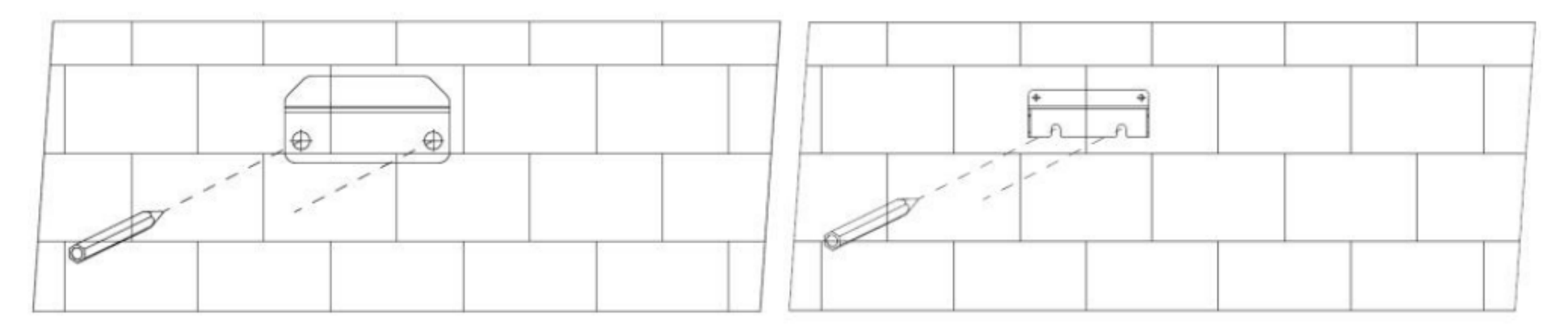

**Bước 2:** Khoan lỗ và cố định giá đỡ bằng bulong nở.

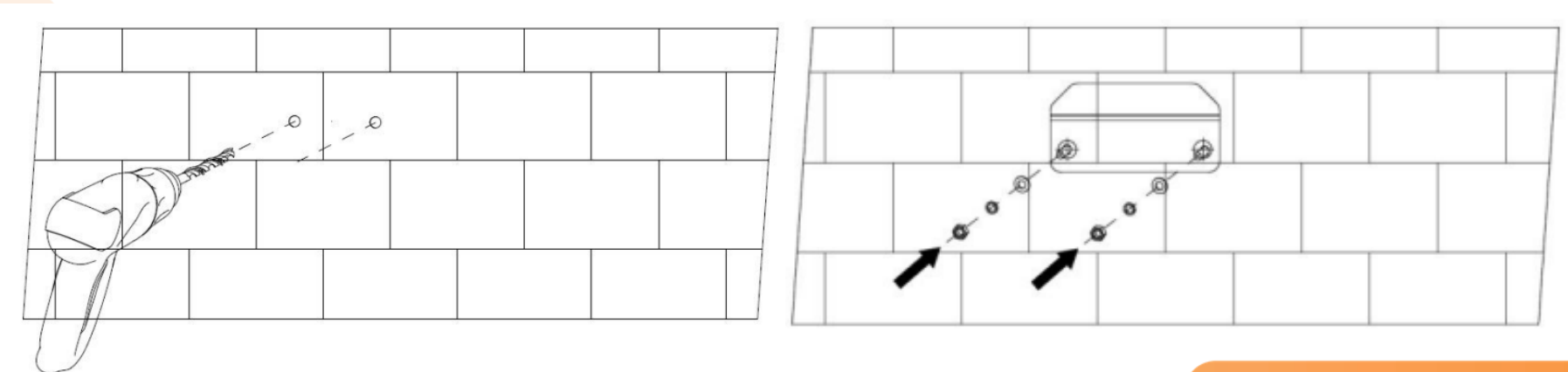

 $\bigcirc$ 

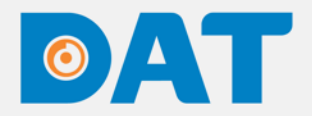

#### 2.3. LẮP ĐẶT INVERTER

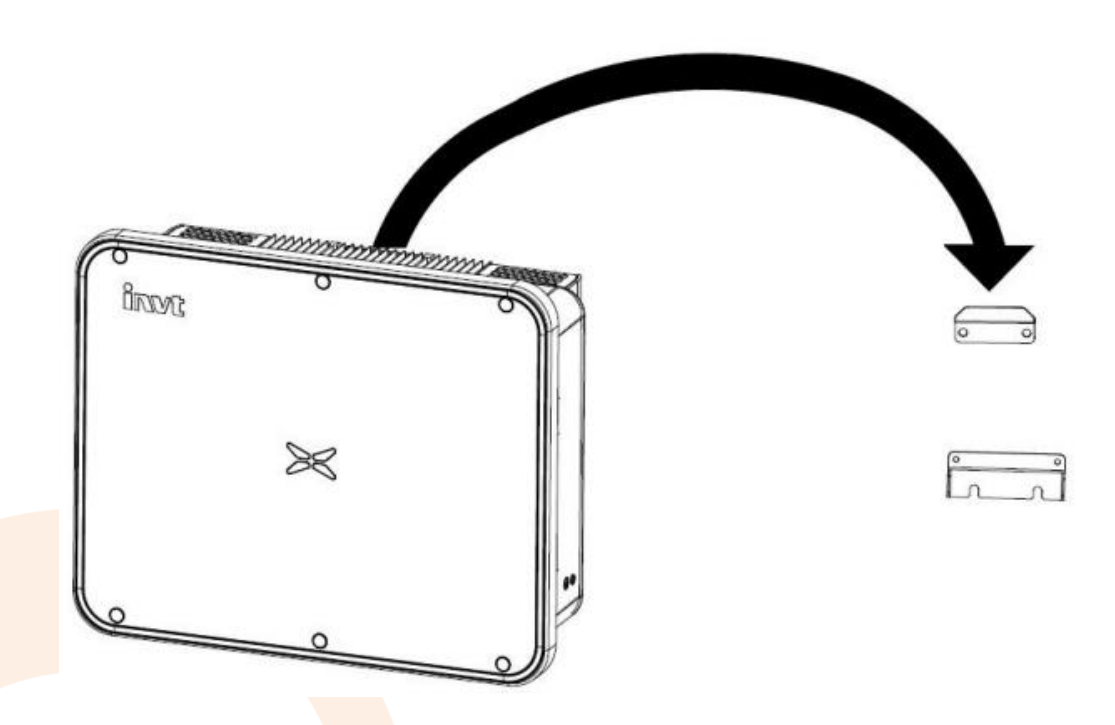

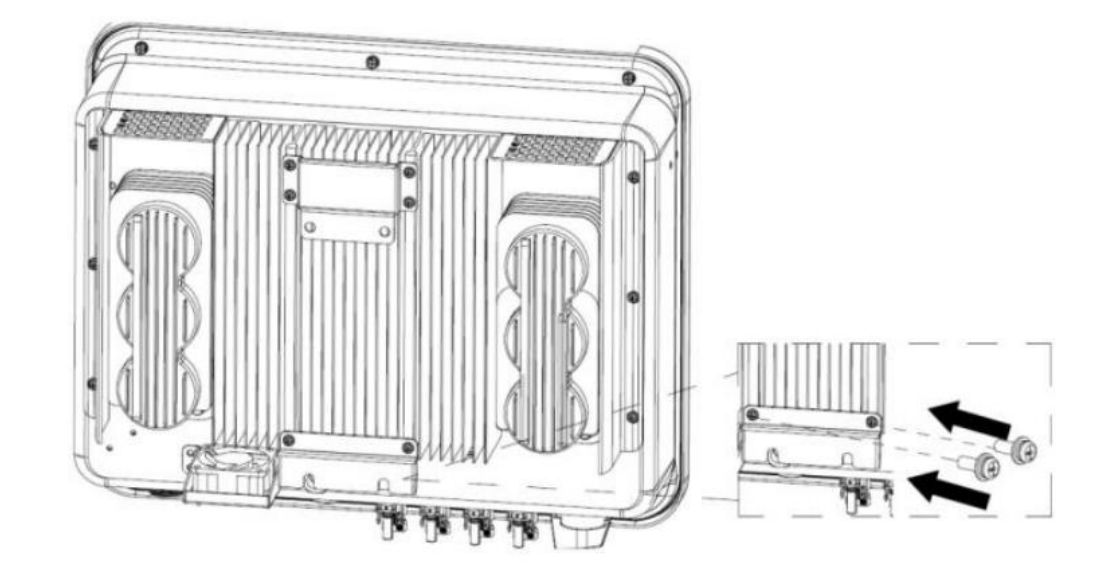

#### **Bước 3**: Lắp đặt Inverter lên giá đỡ.

**Bước 4**: Vặn chặt đai ốc để cố định giá đỡ với inverter.

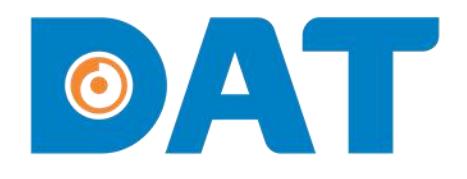

# 3. HƯỚNG DẪN KẾT NŐI ÐIỆN

Industrial Automation: Automation - Elevator Sustainable Energy: Solar Power & ESS - UPS

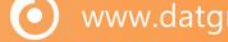

## 3. HƯỚNG DẪN KẾT NỐI ĐIỆN

3.1. SƠ ĐỒ NGUYÊN LÝ

ØAT

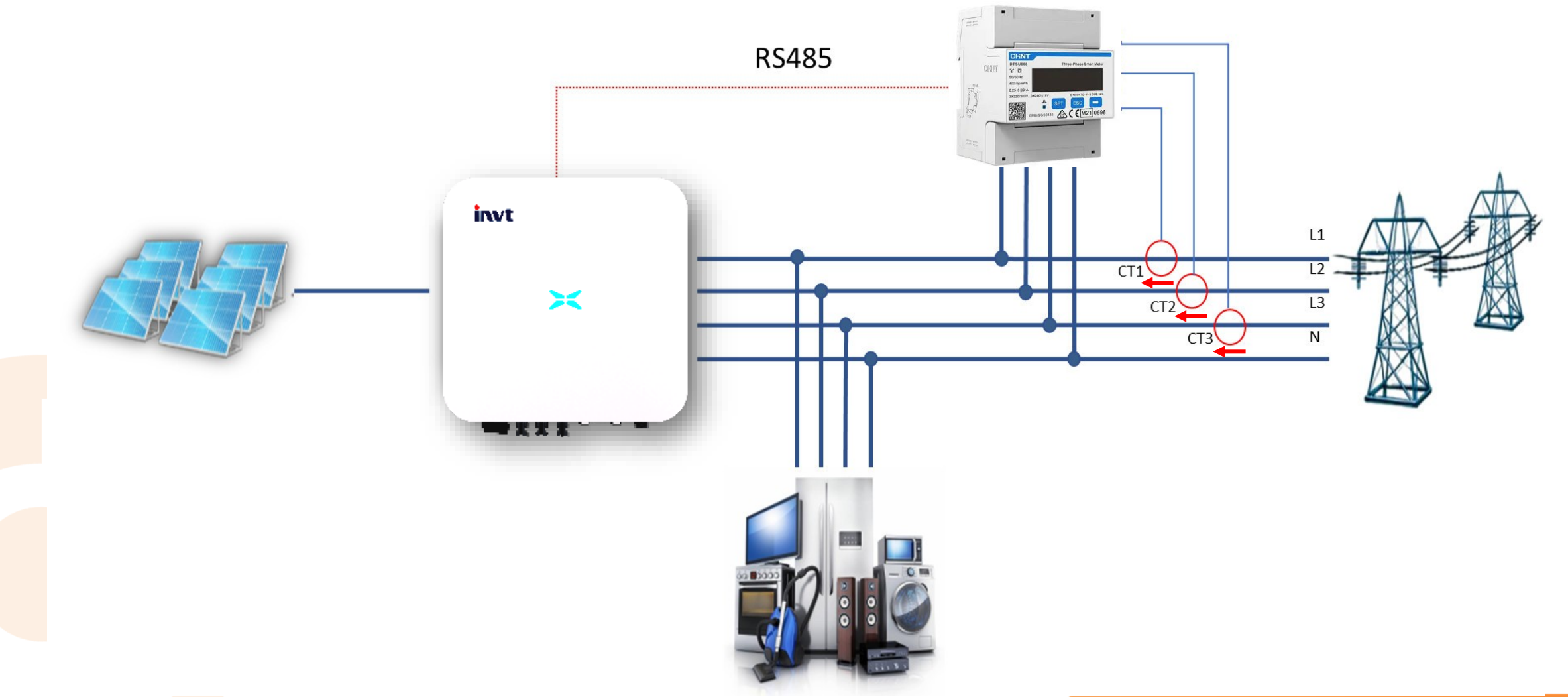

12

 $\bigcirc$ 

# 3. HƯỚNG DẪN KẾT NỐI ĐIỆN

#### 3.2. KẾT NỐI CÁP PE

- □ Bước 1: Tuốt vỏ cáp vừa đủ để bấm đầu cosse.
- □ Bước 2: Bấm đầu cosse bằng kiềm bấm cosse chuyên dụng.
- □ Bước 3: Sử dụng máy khò hơ phần co nhiệt cho ôm sát đầu cosse.
- D Bước 4: Sử dụng tua vít siết chặt đầu cosse vào vị trí kết nối PE của inverter.

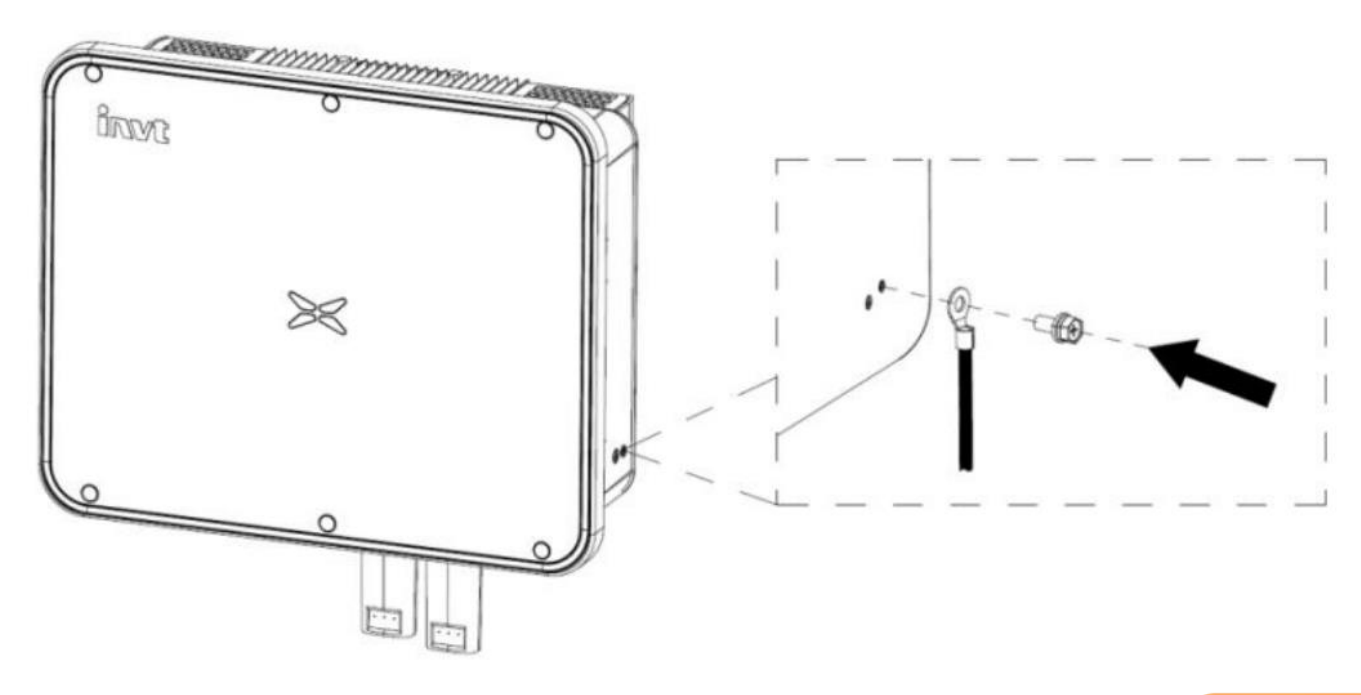

 $\mathbf{O}$ 

# 3. HƯỚNG DẪN KẾT NỐI ĐIỆN

#### 3.4. KẾT NỐI CÁP AC

Bước 1: Tuốt vỏ cáp dây L1, L2, L3, N, PE vừa đủ để đấu vào các cổng có kí hiệu tương ứng trên Jack kết nối AC đi kèm theo inverter.

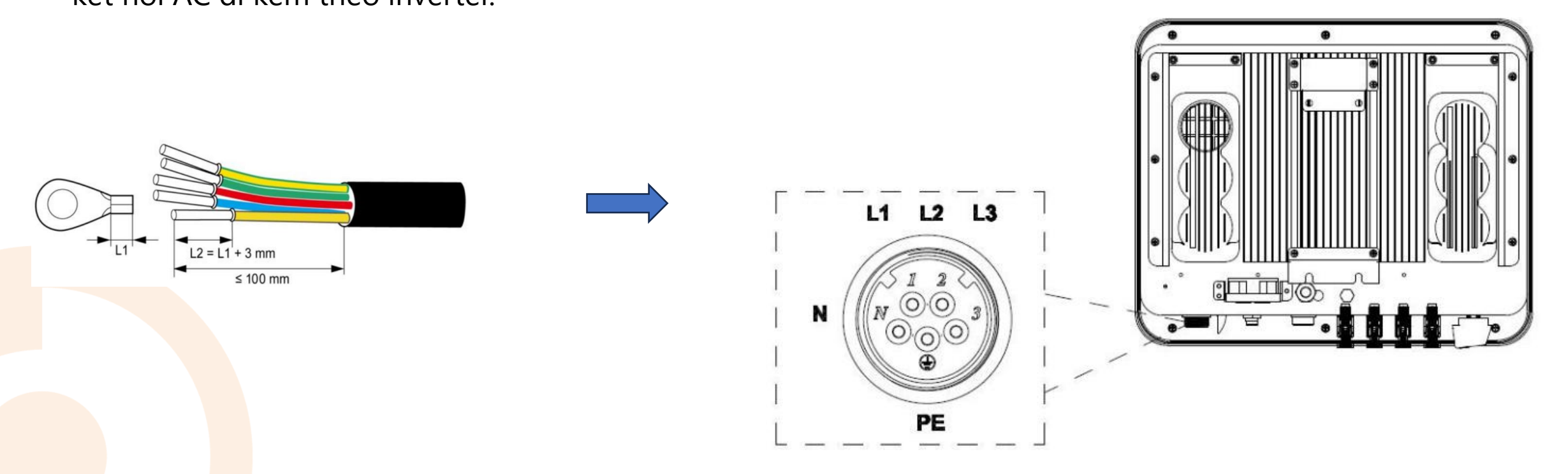

**Bước 2**: Cắm Jack kết nối AC vào cổng AC của inverter.

 $( \mathbf{O} )$ 

# 3. HƯỚNG DẪN KẾT NỐI ĐIỆN

#### 3.3. KẾT NỐI CÁP DC

- □ Bước 1: Tuốt vỏ cáp vừa đủ để bấm đầu cosse.
- □ Bước 2: Bấm đầu cosse bằng kiềm bấm cosse MC4 chuyên dụng.
- □ Bước 3: Đưa đầu cosse vào jack MC-4 cho đến khi nghe tiếng "Click" và siết chặt ốc siết cáp.

Kiểm tra điện áp của chuỗi pin, đảm bảo không vượt quá 1000V.

Bước 4: Cắm jack MC-4 vào inverter. Lưu ý: Tắt DC switch trước khi cắm chuỗi pin vào inverter.

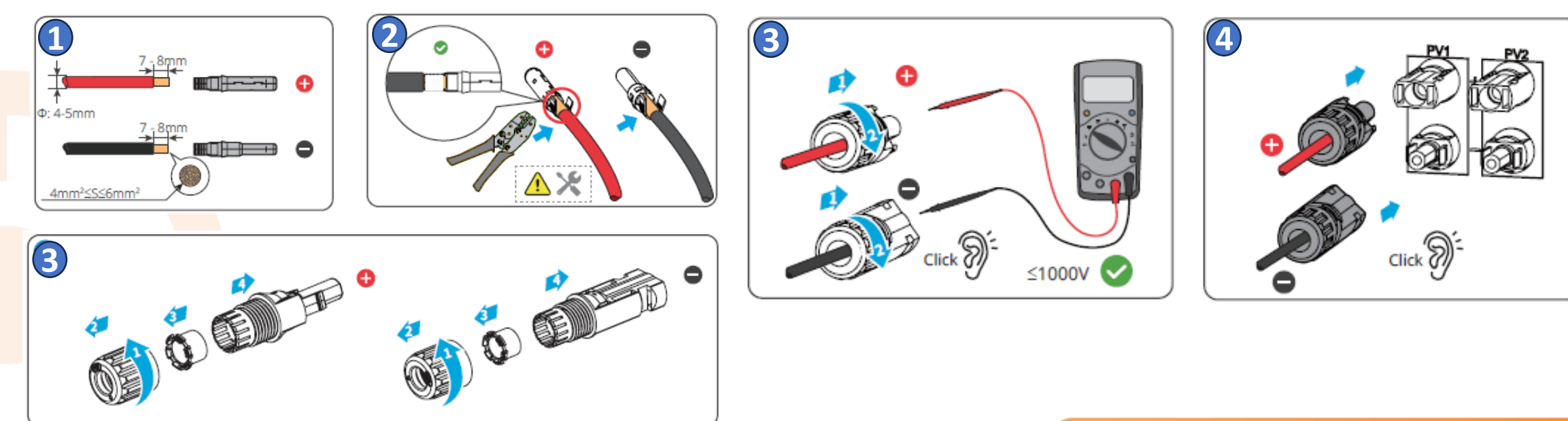

 $\bigcirc$ 

# 3. HƯỚNG DẪN KẾT NỐI ĐIỆN

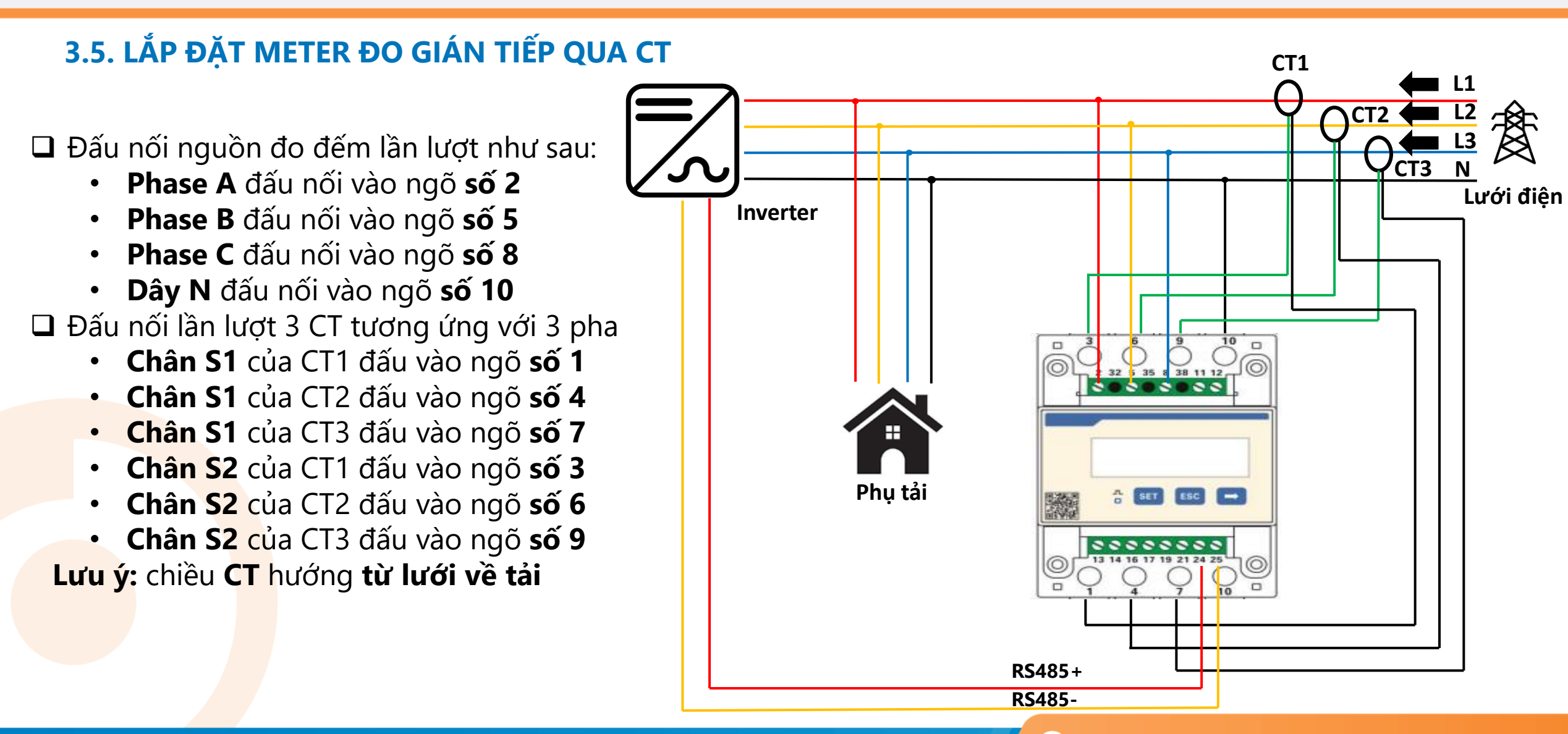

0

Vị trí kết nối cáp truyền thông DRM

## 3. HƯỚNG DẪN KẾT NỐI ĐIỆN

#### 3.6. KẾT NỐI CỔNG RS-485 CỦA METER DTSU666

#### Đối với dòng inverter XG10-15KTR-S:

- Kết nối chân 24 trên Meter với dây màu Nâu trên cổng truyền thông của Inverter.
- Kết nối chân 25 trên Meter với dây màu Đỏ trên cổng truyền thông của Inverter.

Lưu ý: Cáp truyền thông DRM của Inverter chỉ sử dụng 2 sợi Đỏ và nâu theo như hướng dẫn, các sợi còn lại phải quấn keo các đầu dây. Sau đó quấn băng keo lại cho gọn.

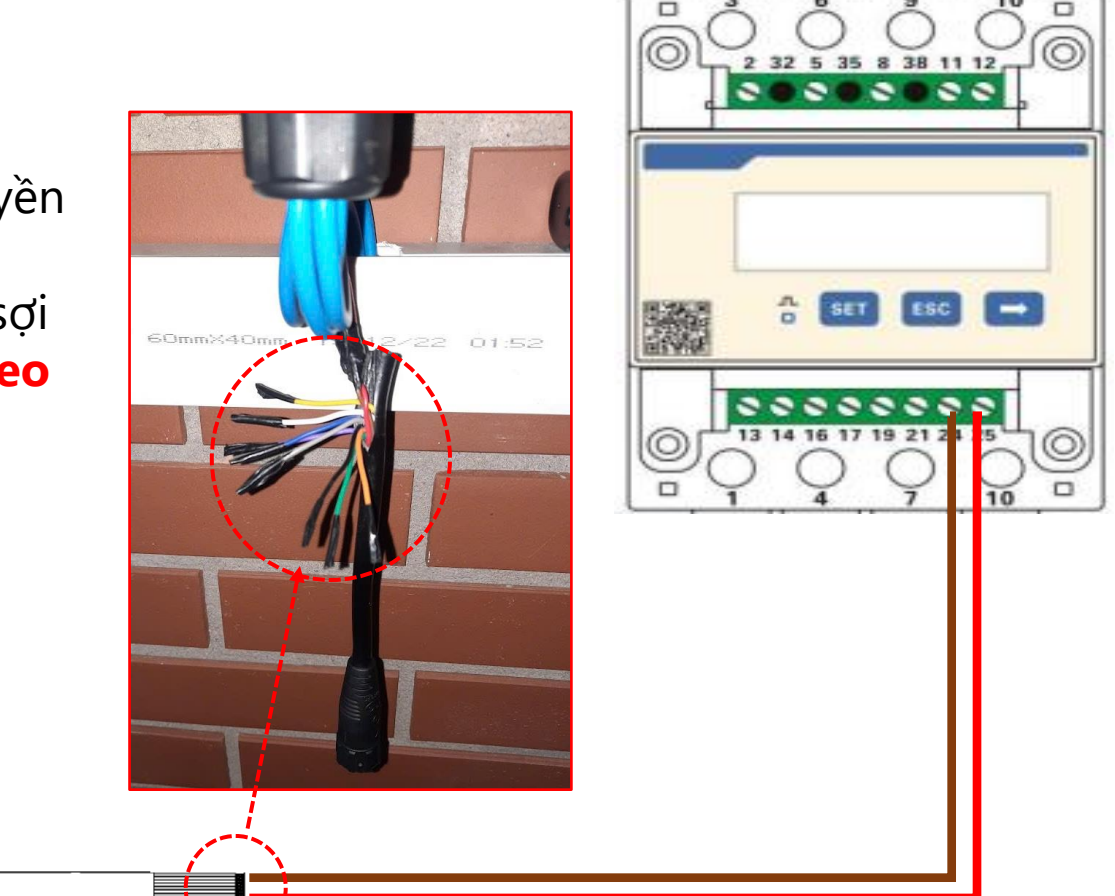

#### Cáp truyền thông DRM của inverter

17

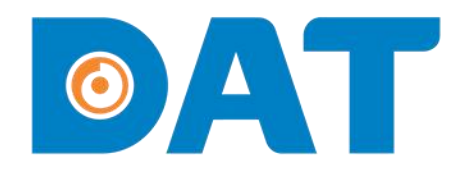

# 4. CÀI ĐẶT THÔNG SỐ **METER**

Industrial Automation: Automation - Elevator Sustainable Energy: Solar Power & ESS - UPS

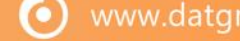

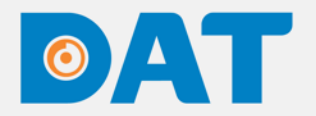

### 4. CÀI ĐẶT THÔNG SỐ METER

#### CÀI ĐẶT THÔNG SỐ METER DTSU666

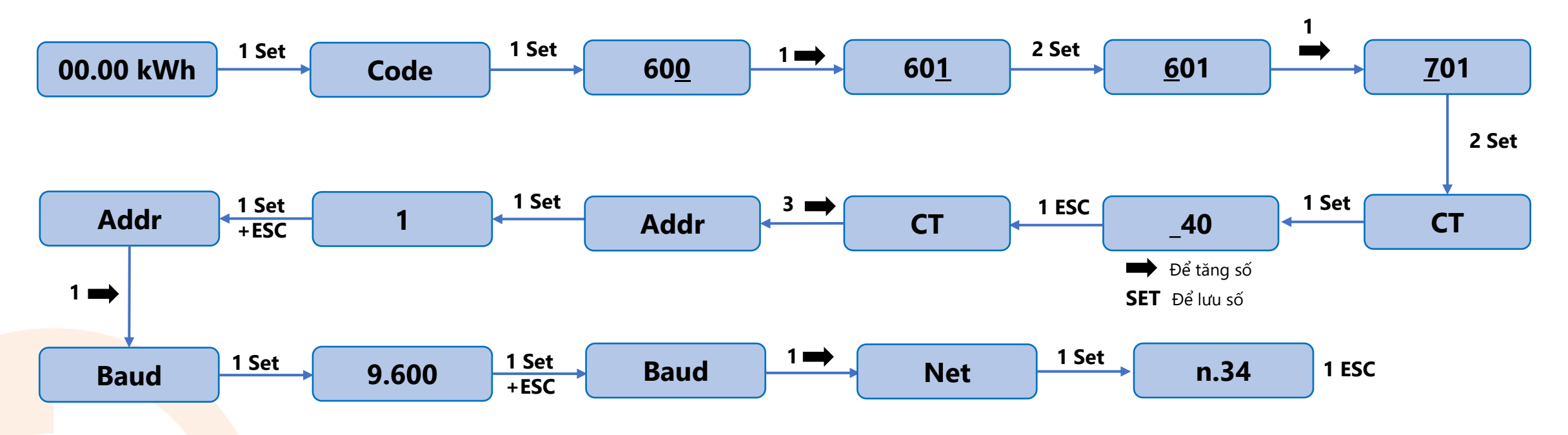

#### Lưu ý:

- Net 3P4L: Kiểu mạng điện 3 pha 4 dây 3 dây pha 1 dây trung tính.
- **CT 0040**: Thông số của biến dòng. Ví dụ **200:5A** => nhập **0040**.
- Giao diện hiển thị trên đồng hồ xem slide tiếp theo.

 $( \mathbf{O} )$ 

# 4. CÀI ĐẶT THÔNG SỐ METER

#### CÀI ĐẶT THÔNG SỐ METER DTSU666

Bước 1: Nhấn SET để bắt đầu chỉnh thông số.

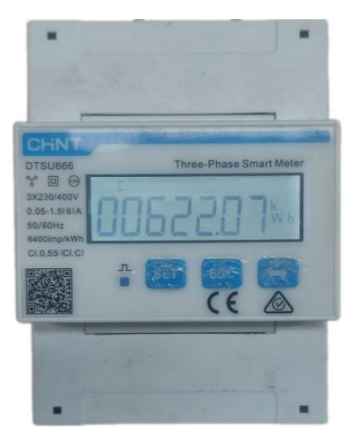

Bước 2: Nhấn SET nhập code 701 sau đó nhấn nút SET 2 lần.

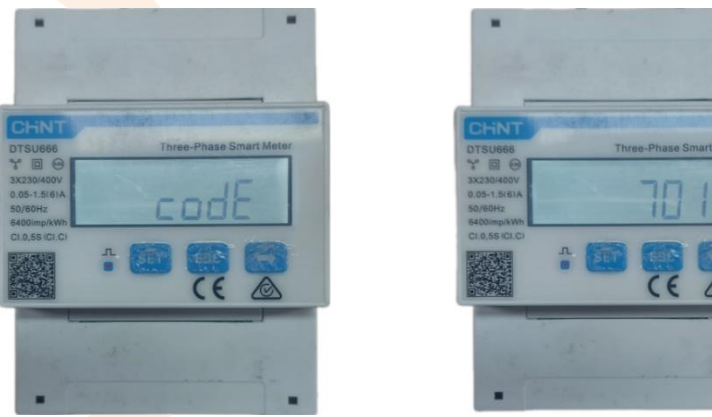

□ Bước 3: Cài đặt thông số CT: ví dụ sử dụng CT 200/5A thì nhấn SET cài giá trị 40, nhấn nút ESC, nhấn → 3 lần.

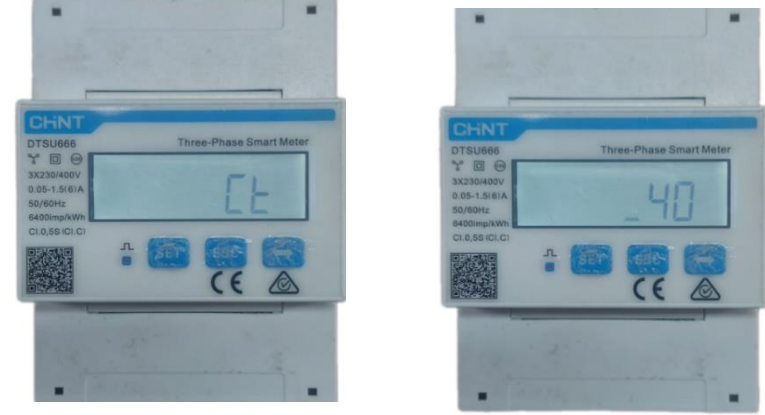

🖵 Bước 4: Addres: nhấn SET cài 0001, nhấn ESC, nhấn 👄

0

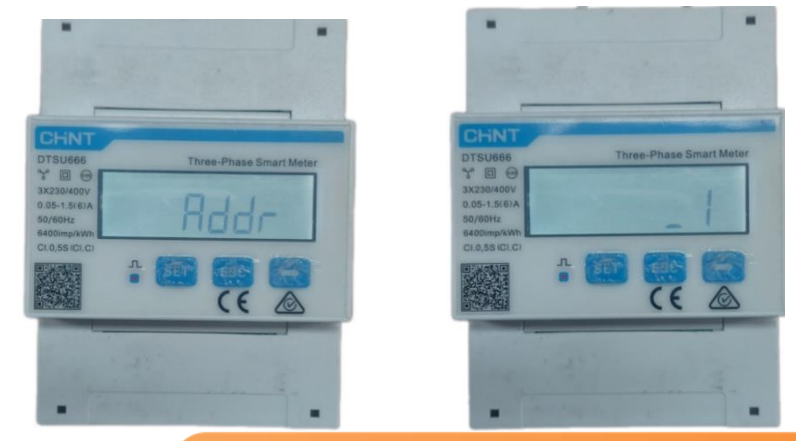

# 4. CÀI ĐẶT THÔNG SỐ METER

#### CÀI ĐẶT THÔNG SỐ METER DTSU666

❑ Bước 5: Baudrate: nhấn SET nhập 9600, nhấn ESC, nhấn →

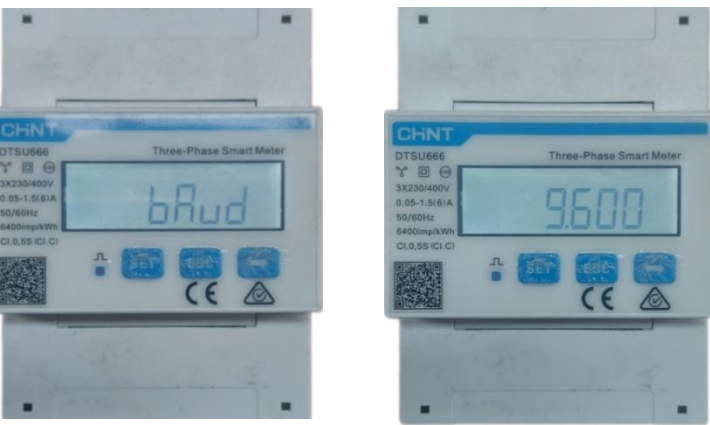

#### Bước 6: Net: nhấn SET chọn kiểu lưới 3 pha 3 dây hoặc 3 pha 4 dây

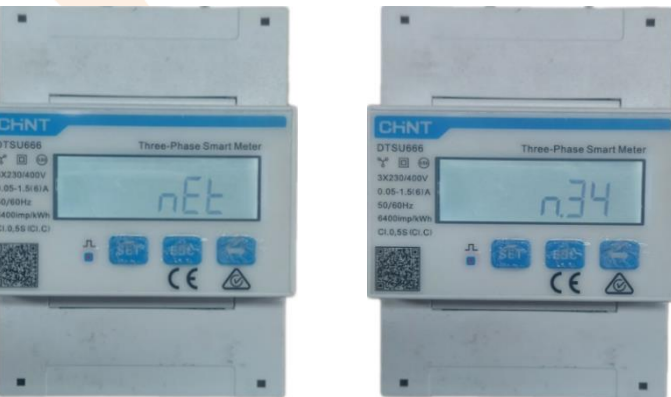

Bước 7: Kiểm tra lại các thông số điện áp, dòng điện, công suất và trạng thái kết nối truyền thông giữa Meter và Inverter. Nếu trên màn hình hiển thị biểu tượng thì Meter và Inverter đã kết nối truyền thông với nhau

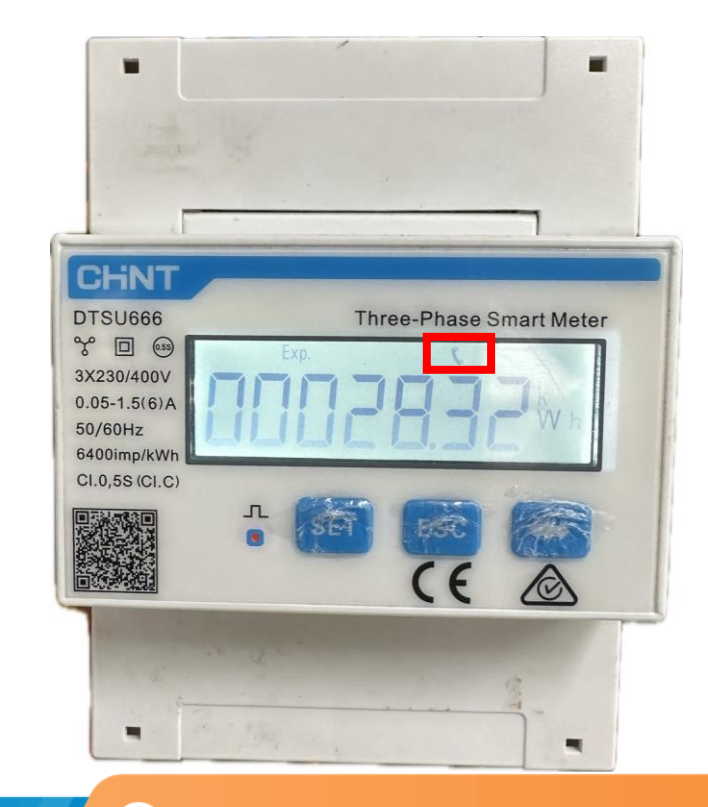

 $\mathbf{O}$ 

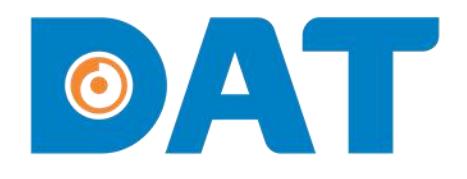

# 5. VẬN HÀNH HỆ THỐNG

Industrial Automation: Automation - Elevator Sustainable Energy: Solar Power & ESS - UPS

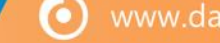

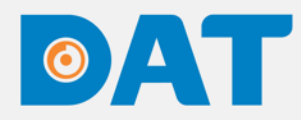

# 5. VẬN HÀNH HỆ THỐNG

Kiểm tra trước vận hành

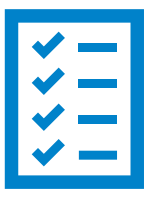

✓ Vị trí lắp đặt và không gian lắp đặt đảm bảo theo tiêu chí nhà sản xuất khuyến nghị.

- ✓ Đảm bảo Switches DC và các thiết bị đóng cắt phải đang ở trạng thái "OFF".
- ✓ Đo đạc thông mạch các thiết bị đóng cắt dây dẫn được đảm bảo trước khi đóng điện.
- ✓ Đo đạc điện trở cách ly phía DC và AC đảm bảo ở ngưỡng an toàn.
- ✓ Kiểm tra lại các kết nối phía DC AC đảm bảo chắc chắn.
- ✓ Điện áp chuỗi tấm pin phải được nằm trong khoảng điện áp cho phép của inverter.
- ✓ Kiểm tra đảm bảo rằng các chuỗi pin không bị ngược cực.

Vận <mark>hàn</mark>h Hệ thống

- ✓ Mở MCB AC của Inverter
- ✓ Mở MCB DC của chuỗi pin (nếu có).
- ✓ Mở Switch DC phía dưới inverter.
- ✓ Đợi Inverter khởi động và quan sát đèn trạng thái của inverter.
- ✓ Cài đặt Zero Export cho hệ thống.

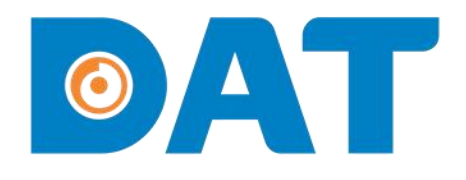

# 6. ĐÈN TRẠNG THÁI TRÊN INVERTER

Industrial Automation: Automation - Elevator | Sustainable Energy: Solar Power & ESS - UPS

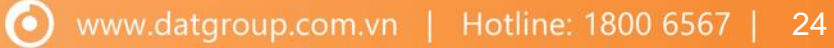

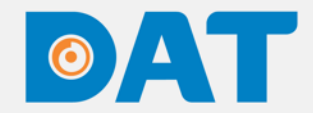

### 6. ĐÈN TRẠNG THÁI TRÊN INVERTER

|      |  | Sáng xanh                 | Hoạt động vận hành bình<br>thường                                                 |  |
|------|--|---------------------------|-----------------------------------------------------------------------------------|--|
| invt |  | Nhấp nháy màu xanh (0.2s) | Đang được kết nối Local mode<br>và giao tiếp với logger, inverter<br>không bị lỗi |  |
| ×    |  | Nhấp nháy màu xanh (2s)   | DC và AC đã được kết nối,<br>inverter đang ở trạng thái chờ                       |  |
|      |  | Sáng đỏ                   | Đã xảy ra lỗi                                                                     |  |
|      |  | Nhấp nháy mày đỏ          | Đang được kết nối Local mode<br>nhưng inverter có lỗi                             |  |
|      |  | Đèn đỏ tắt                | AC và DC đã mất nguồn                                                             |  |

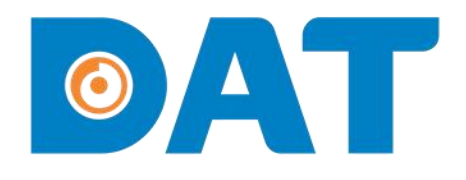

# 7. TẠO DỰ ÁN TRÊN SOLARMAN BUSINESS

Industrial Automation: Automation - Elevator | Sustainable Energy: Solar Power & ESS - UPS

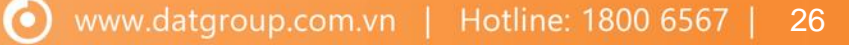

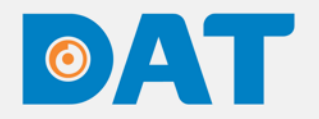

### 7. TẠO DỰ ÁN TRÊN SOLARMAN BUSINESS

#### Tạo dự án mới

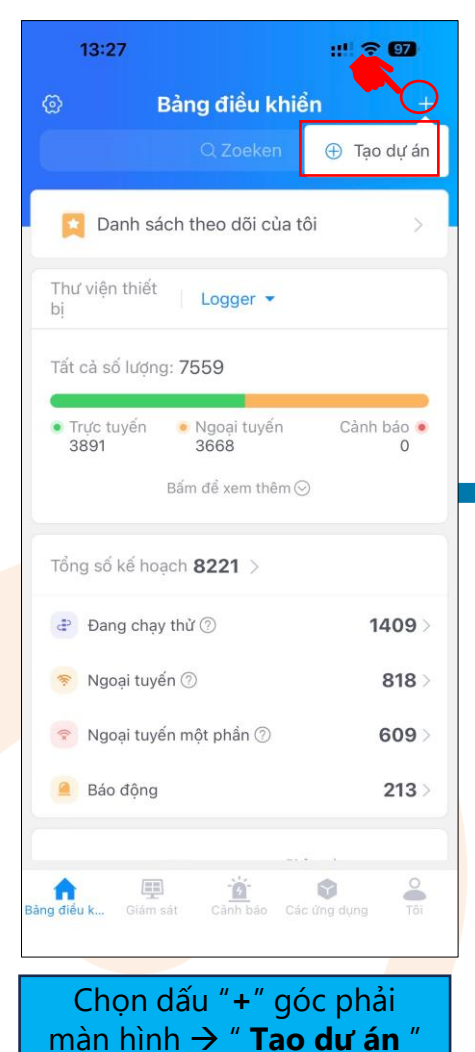

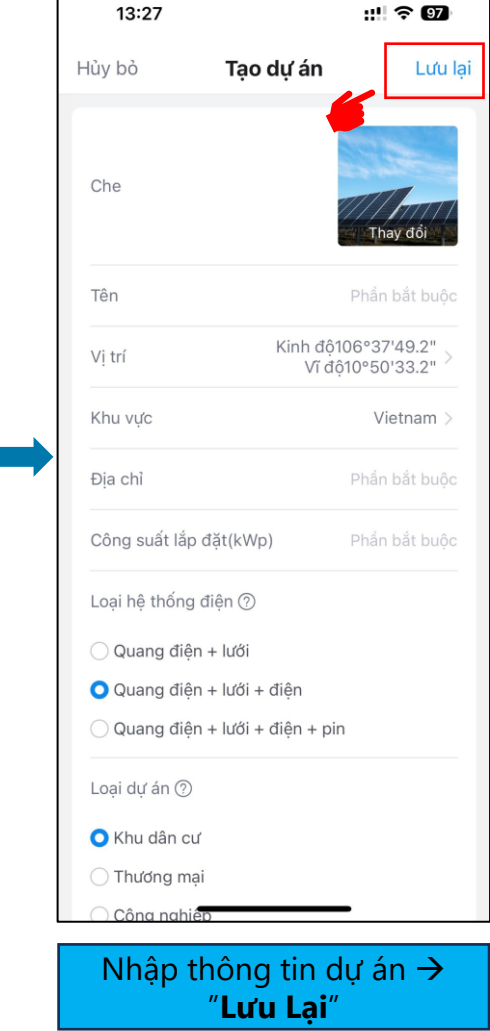

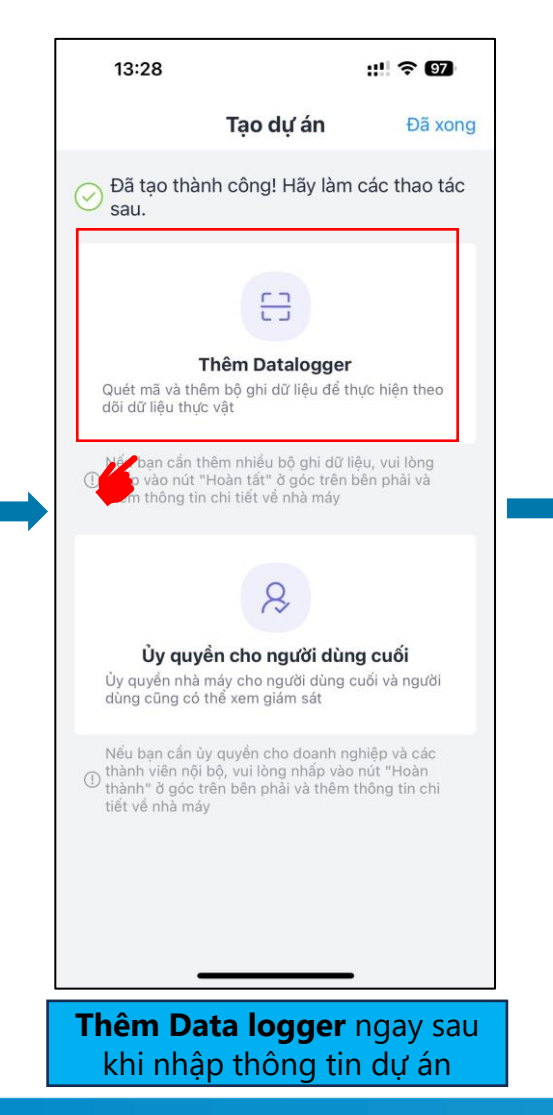

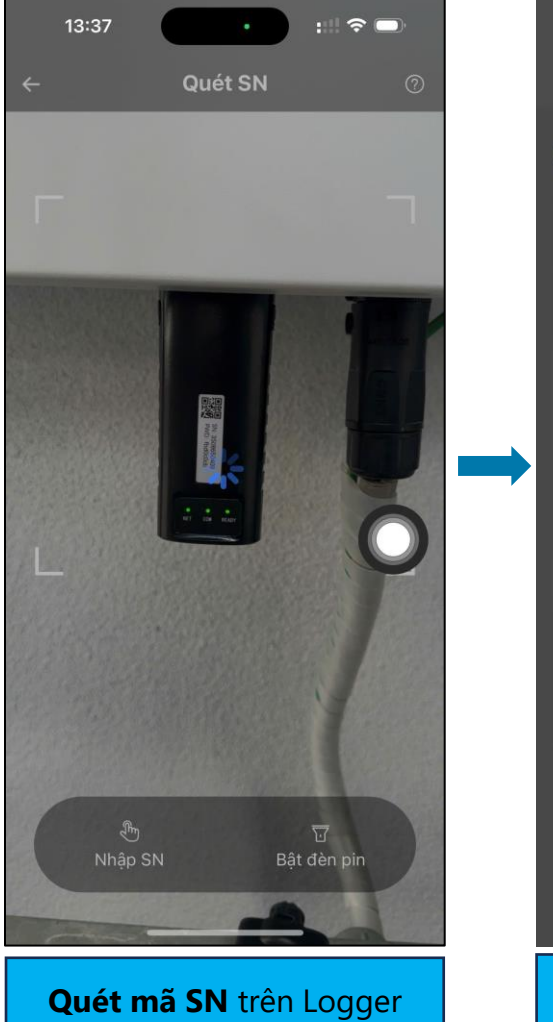

0

| 13:35                                                                                                    | ::!! 4G 🗩                                                                                                    |  |  |  |  |  |
|----------------------------------------------------------------------------------------------------|----------------------------------------------------------------------------------------------------|--|--|--|--|--|
| Tạo d                                                                                                    | <b>dự án</b> Đã xong                                                                                                    |  |  |  |  |  |
| Đã tạo thành công! Hãy làm các thao tác sau.                                                                                                    |                                                                                                    |  |  |  |  |  |
| Datalogger đã được t                                                                                                    | thêm vào 👘                                                                                                    |  |  |  |  |  |
| SN 3508650409                                                                                                    |                                                                                                    |  |  |  |  |  |
| Hướng dẫn c                                                                                                    | :ấu hình WiFi                                                                                                    |  |  |  |  |  |
| Bộ ghi dữ liệu hiện tại đang ngoại tuyển.<br>Bạn có muốn thực hiện cấu hình WiFi để tạo<br>dữ liệu trực tuyến không?<br>Nếu bạn đã cấu hình thành công WiFi, vui<br>lòng kéo xuống để làm mới hoặc nhấp vào<br>"Làm mới" |                                                                                                    |  |  |  |  |  |
| Hủy bỏ                                                                                                    | Cấu hình WiFi                                                                                                    |  |  |  |  |  |
| <b>Ủy quyền cho n</b><br>Ủy quyền nhà máy cho n<br>dùng cũng có thể xem gi<br>Nếu bạn cần ủy quyền ch<br>thành viên nổi bổ, vui lôn<br>thành" ở góc trên bên ph<br>tiết về nhà máy                                       | ➤ người dùng cuối<br>gười dùng cuối và người<br>iẩm sắt ho doanh nghiệp và các<br>ng nhấp vào nút "Hoàn<br>nài và thêm thông tin chi |  |  |  |  |  |
| Cấu hình wifi                                                                                                    |                                                                                                    |  |  |  |  |  |
|                                                                                                    |                                                                                                    |  |  |  |  |  |

27

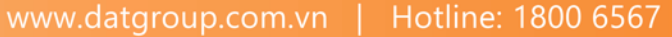

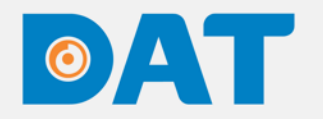

### 7. TẠO DỰ ÁN TRÊN SOLARMAN BUSINESS

#### Cấu hình wifi

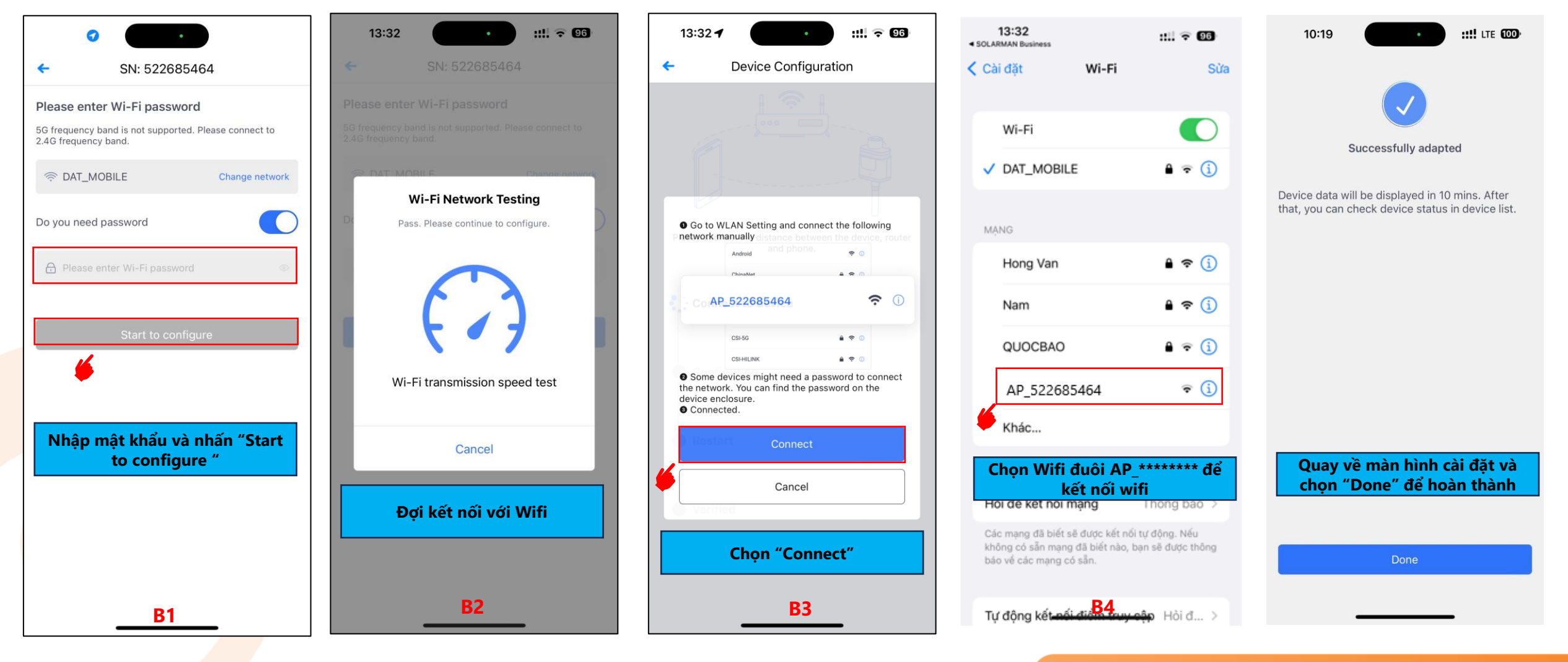

 $(\mathbf{O})$ 

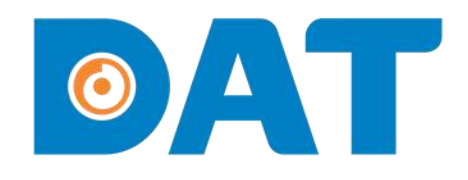

# 8. CÀI ĐẶT ZERO EXPORT

Industrial Automation: Automation - Elevator Sustainable Energy: Solar Power & ESS - UPS

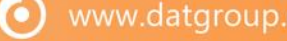

### 8. CÀI ĐẶT ZERO EXPORT

#### • CÀI ĐẶT ZERO EXPORT QUA APP SOLARMAN BUSINESS TRÊN ĐIỆN THOẠI

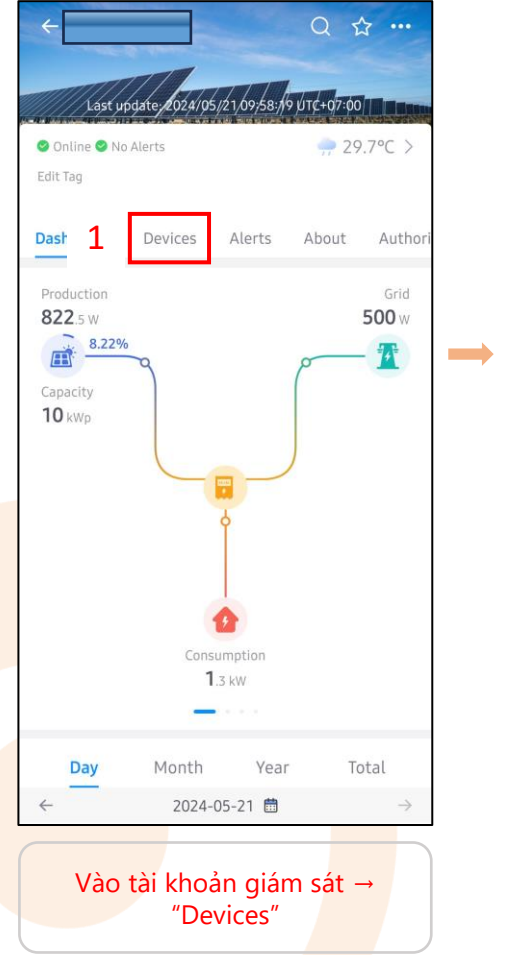

| ←                                                        |                        | Qt                |         |  |
|----------------------------------------------------------|------------------------|-------------------|---------|--|
|                                                          | Total to to to to      | WITC +07-00       |         |  |
| <ul> <li>Online S No Alerts</li> <li>Edit Tag</li> </ul> | 2024103//21/04/36/]7   | <del>, 2</del> 9. | 7°C >   |  |
| Dashboard De                                             | vices Alerts           | About             | Authori |  |
| Inverter Logge                                           | r                      |                   |         |  |
|                                                          |                        |                   | Opling  |  |
| F0123C010132                                             |                        |                   | Onune   |  |
| Production<br>1.73 kW                                    | Daily Produ<br>4.5 kWh | ction             |         |  |
|                                                          |                        |                   |         |  |
|                                                          |                        |                   |         |  |
|                                                          |                        |                   |         |  |
|                                                          |                        |                   |         |  |
|                                                          |                        |                   |         |  |
|                                                          |                        |                   |         |  |
| Chọn ir                                                  | nverter cần            | cài đặt           | t       |  |

| ~                      | InverterF  | 0123C010 | 3 …          |
|------------------------|------------|----------|--------------|
| Device Pa              | rameter: 4 | ≒ Rem    | ote Control  |
| Electricity Generation |            | 🙃 Firm   | ware Upgrade |
| DC                     | Voltage    | Current  | Power        |
| PV1                    | 395.60V    | 4.40A    | 1.74064kW    |
| PV2                    | 408.40V    | 0.00A    | 0W           |
| PV3                    | 0.00V      | 0.00A    | 0W           |
| PV4                    | 0.00V      | 0.00A    | 0W           |
| PV5                    | 0.00V      | 0.00A    | OW           |
| PV6                    | 0.00V      | 0.00A    | 0W           |
| PV7                    | 0.00V      | 0.00A    | 0W           |
| PV8                    | 0.00V      | 0.00A    | OW           |
| PV9                    | 0.00V      | 0.00A    | OW           |
| PV10                   | 0.00V      | 0.00A    | OW           |
| PV11                   | 0.00V      | 0.00A    | OW           |
| PV12                   | 0.00V      | 0.00A    | OW           |
| AC                     | Voltage    | Current  | Frequency    |
| R                      | 398.20V    | 2.48A    | 49.89Hz      |
| S                      | 399.00V    | 2.52A    |              |
| Т                      | 400.70V    | 2.42A    |              |
|                        |            |          |              |

Chọn "..." → "Remote control

| ← Inverte                   | • Online          | 010132               |
|-----------------------------|-------------------|----------------------|
| Classification              |                   | Control Log          |
| Batch<br>Command            | Single<br>Command | Customize<br>Command |
| Device Settings<br>Set from |                   |                      |
| Remote Control              |                   |                      |
| Please Select               |                   |                      |
| Active Power Setti          | ing               |                      |
| 0.0~100.0                   |                   | 9                    |
| Reactive Power Co           | ontrol Way        |                      |
| Please Select               |                   |                      |
| Safety Setting              |                   |                      |
| Please Select               |                   |                      |
| Input Mode Settin           | gs                |                      |
| Independent Mo              | ode               | ,                    |
| AC High-Voltage L           | oad Limit         |                      |
| Disable                     |                   |                      |
| 5 Read                      |                   | Setup                |

Tại mục Device setting chọn "Read"

 $( \mathbf{O} )$ 

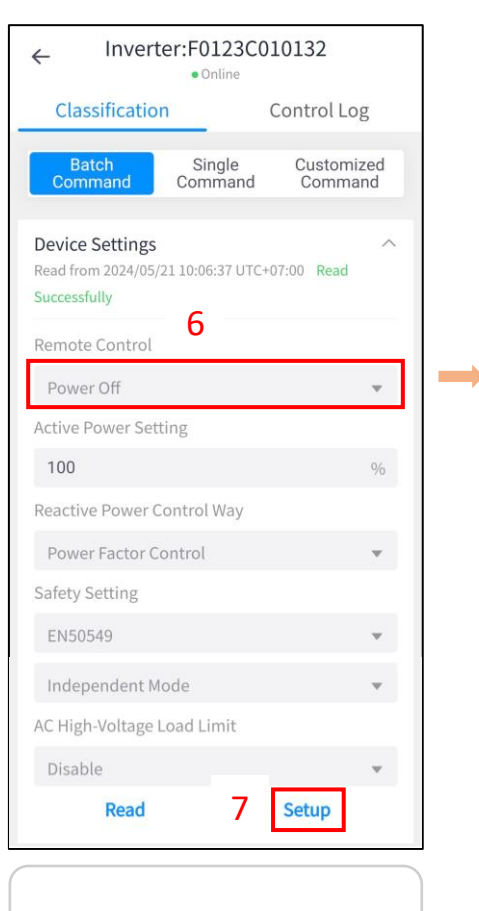

Chọn "Power off"  $\rightarrow$  "Set up"

# 

8. CÀI ĐẶT ZERO EXPORT

#### • CÀI ĐẶT ZERO EXPORT QUA APP SOLARMAN BUSINESS TRÊN ĐIỆN THOẠI

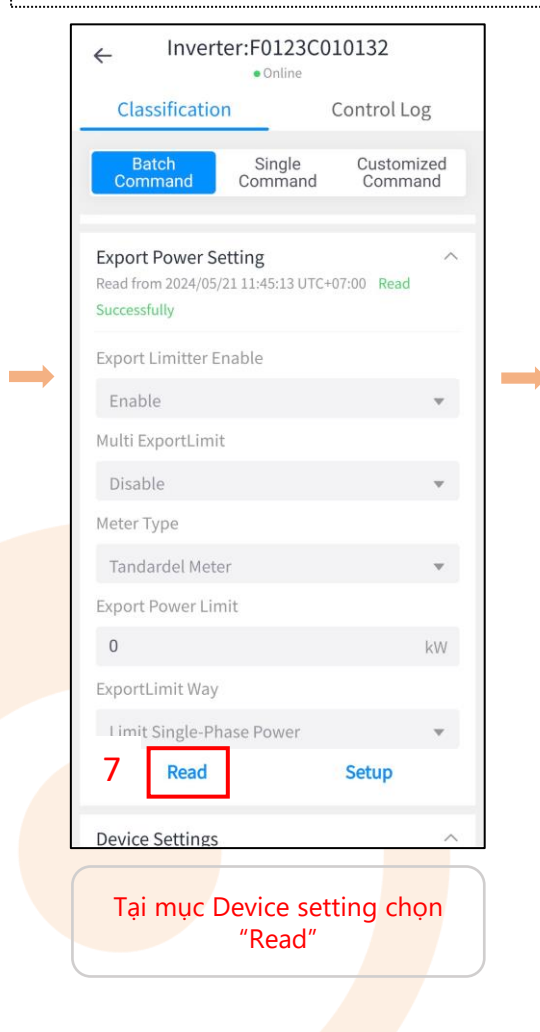

| 01                |                   | C                    |
|-------------------|-------------------|----------------------|
| Classificatio     | n                 | Control Log          |
| Batch<br>Command  | Single<br>Command | Customize<br>Command |
| neau              |                   | Secup                |
| anti-reflux Enat  | ole               |                      |
| ly read at 20     | 024/09/16 15:59:  | 36 UTC+07:00         |
| Export Limitter E | nable             |                      |
| Enable            |                   |                      |
| Multi ExportLimi  | t                 |                      |
| Disable           |                   | 7                    |
| Meter Type        |                   |                      |
| Chint Meter       |                   |                      |
| Export Power Lir  | nit               |                      |
| 0                 |                   | k۷                   |
| ExportLimit Way   | 10                |                      |
| Limit Single-P    | nase Power        |                      |
| Linit onigie i i  |                   |                      |

#### Chỉnh các thông số như hình: - Meter Type: CHINT Meter

 Limit Single phase power: (Z.E pha thấp nhất)

| ← Inverter:F0123C010132<br>● Online                   |                           |                       |  |  |
|-------------------------------------------------------|---------------------------|-----------------------|--|--|
| Classification                                        | n                         | Control Log           |  |  |
| Batch<br>Command                                      | Single<br>Command         | Customized<br>Command |  |  |
| Export Power Se<br>Read from 2024/05/<br>Successfully | etting<br>21 11:45:13 UTC | +07:00 Read           |  |  |
| Export Limitter E                                     | nable                     |                       |  |  |
| Enable                                                |                           | ~                     |  |  |
| Multi ExportLimit                                     |                           |                       |  |  |
| Disable                                               |                           | ~                     |  |  |
| Meter Type                                            |                           |                       |  |  |
| СТ                                                    |                           | *                     |  |  |
| Export Power Lin                                      | nit                       |                       |  |  |
| 0                                                     |                           | kW                    |  |  |
| ExportLimit Way                                       |                           |                       |  |  |
| Limit Single-Ph                                       | ase Power                 | Ψ.                    |  |  |
| Read                                                  | 9                         | Setup                 |  |  |
| Device Settings                                       |                           | ~                     |  |  |

Chọn "Set up"

| ← Inverter:F0123C010132<br>●Online |                   |               |               |  |
|------------------------------------|-------------------|---------------|---------------|--|
| Classification                     | n                 | Control       | Log           |  |
| Batch<br>Command                   | Single<br>Command | Custo<br>Comr | mized<br>mand |  |
| Device Settings<br>Set from        |                   |               | /             |  |
| Remote Control                     |                   |               |               |  |
| Please Select                      |                   |               | Ŧ             |  |
| Active Power Set                   | ting              |               |               |  |
| 0.0~100.0                          |                   |               | %             |  |
| Reactive Power C                   | ontrol Way        |               |               |  |
| Please Select                      |                   |               | ~             |  |
| Safety Setting                     |                   |               |               |  |
| Please Select                      |                   |               | Ŧ             |  |
| Input Mode Setti                   | ngs               |               |               |  |
| Independent M                      | ode               |               | Ŧ             |  |
| AC High-Voltage l                  | oad Limit         |               |               |  |
| Disable                            |                   |               | Ŧ             |  |
| 10 Read                            |                   | Setup         |               |  |

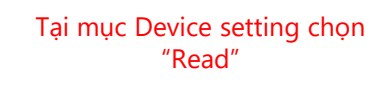

 $( \mathbf{O} )$ 

| ← Inverter:F0123C010132<br>● Online                                     |                                      |   |  |  |  |
|-------------------------------------------------------------------------|--------------------------------------|---|--|--|--|
| Classificatio                                                           | n Control Log                        |   |  |  |  |
| Batch<br>Command                                                        | Single Customized<br>Command Command | ł |  |  |  |
| Device Settings<br>Read from 2024/05/<br>Successfully<br>Remote Control | 2110:06:37 UTC+07:00 Read            | ^ |  |  |  |
| Power On                                                                | ~                                    | r |  |  |  |
| Active Power Set                                                        | ting                                 |   |  |  |  |
| 100                                                                     | 0/                                   | 6 |  |  |  |
| Reactive Power C                                                        | Control Way                          |   |  |  |  |
| Power Factor C                                                          | ontrol 🔻                             | r |  |  |  |
| Safety Setting                                                          |                                      |   |  |  |  |
| EN50549                                                                 | ~                                    | r |  |  |  |
| Independent M                                                           | lode 💌                               |   |  |  |  |
| AC High-Voltage I                                                       | Load Limit                           |   |  |  |  |
| Disable                                                                 |                                      | • |  |  |  |
| Read                                                                    | 12 Setup                             |   |  |  |  |

Chọn "Power on"  $\rightarrow$  "Set up"

# 

# **THANK YOU**

Industrial Automation: Automation - Elevator | Sustainable Energy: Solar Power & ESS - UPS

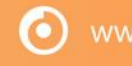